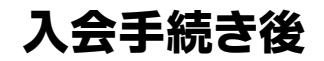

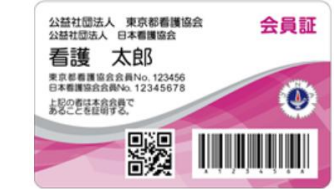

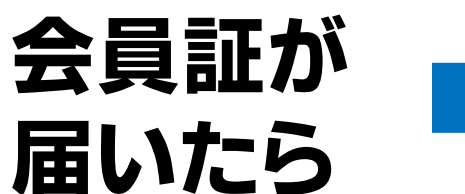

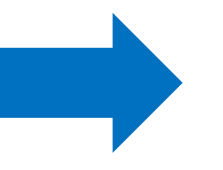

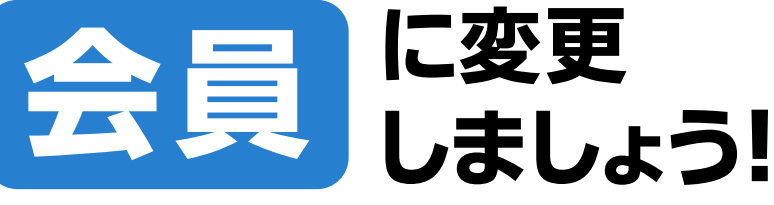

マイページから

| ③ 会員の                                                      | 方をタップ <sup> 新済さん</sup> ログアウト |
|------------------------------------------------------------|------------------------------|
| 田修備報                                                       | お知らせ お問い合わせ 登録情報             |
| 登録情報人力 人利用者)<br>会員の方<br>(既に会員番号を持っている方)                    | 非会員の方<br>(会員番号を持っていない方)      |
| 会長 ページ<br>マーシーン<br>中 ・ ・ ・ ・ ・ ・ ・ ・ ・ ・ ・ ・ ・ ・ ・ ・ ・ ・ ・ |                              |
| 日本看護協会会員番号                                                 |                              |
| 21<br>瀧野<br>名<br>淳                                         | ④会員番号(6桁)を人力                 |
| 姓(全角カナ)<br>タキノ                                             |                              |

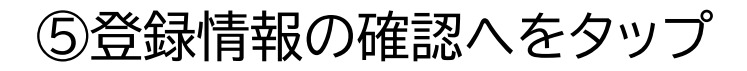

登録情報の確認へ

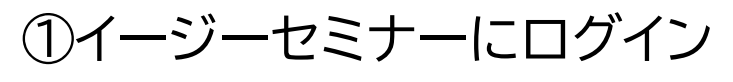

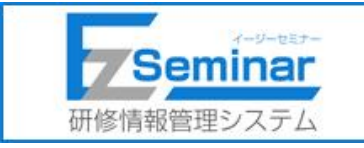

## ②MENU>登録情報変更をタップ

(ここをタップしてください)

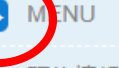

研修情報

研修一覧

申し込み済み研修一覧

支払い情報

お知らせ

お問い合わせ

お問い合わせ済み一覧

お問い合わせ入力

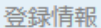

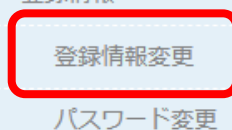